# Materi Pengabdian Masyarakat Google Drive Sebagai Arsip Digital Universitas Nusamandiri

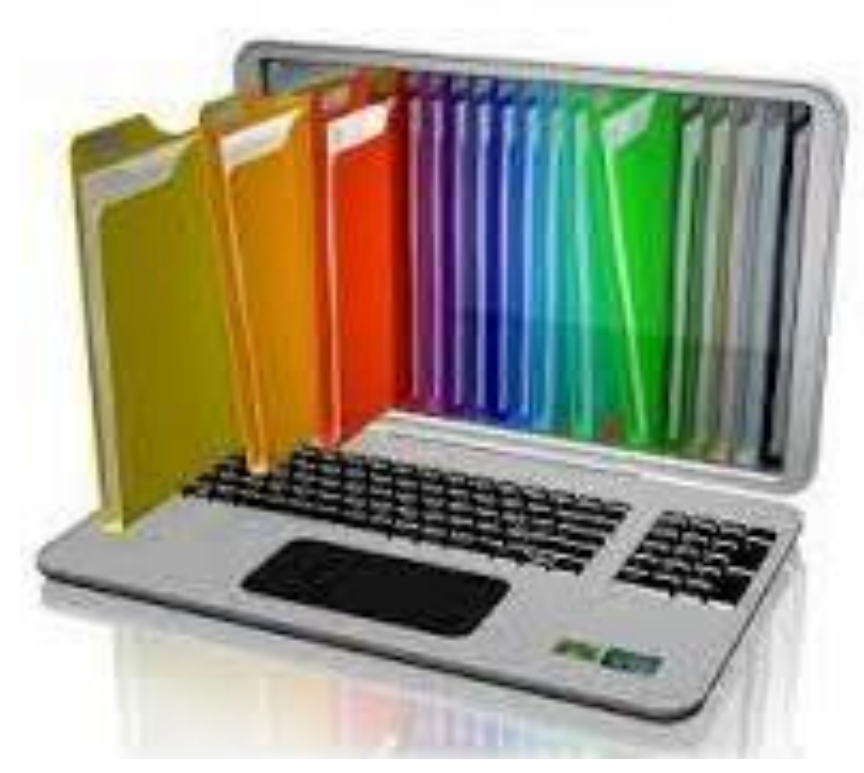

Disusun Oleh :

| 201909145 | YAMIN NURYAMIN |
|-----------|----------------|
| 202010223 | MUHAMMAD REZKI |
| 201809152 | MUHAMMAD FAHMI |
| 202109172 | SITI NURDIANI  |

**Maret 2023** 

## **Pengenalan Google Drive**

Google drive adalah layanan google untuk media penyimpanan data online (daring) berbasis cloud atau Internet yang pertama kali beredar pada tanggal 24 April 2012. Pada dasarnya layanan Google Drive adalah cloud storage seperti dropbox atau OneDrive. Fungsi Google Drive

- □ Menyimpan Data
- □ Membuat dan mengedit dokumen
- □ Mengakses fitur google lainnya

Mengapa Pakai GDrive?

- Jumlah Memori Penyimpanan Cukup Besar (15 GB) bahkan unlimited
- Dapat Menyimpat Berbagai Data (Keep Any File)
- Dapat Berbagi File (Share What you Want)
- Data Tersimpan Aman (Safe and Secure)

Langkahnya sebagai berikut:

1. Login ke https://drive.google.com

| jn in               |                                                      |
|---------------------|------------------------------------------------------|
| ogle Account        |                                                      |
|                     |                                                      |
|                     |                                                      |
| ivate Window to sig | jn in.                                               |
|                     |                                                      |
|                     | <b>Jn in</b><br>pogle Account<br>ivate Window to sig |

2. Login menggunakan akun gmail.com yang ada

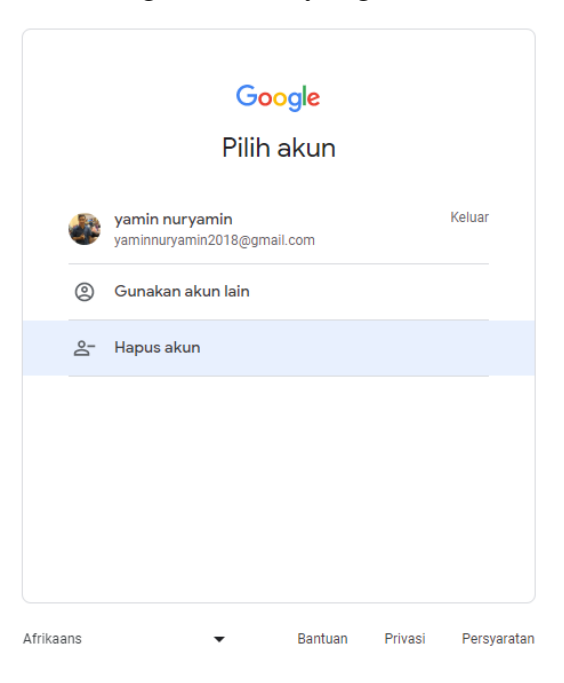

## 3. Akan tampil halaman ini

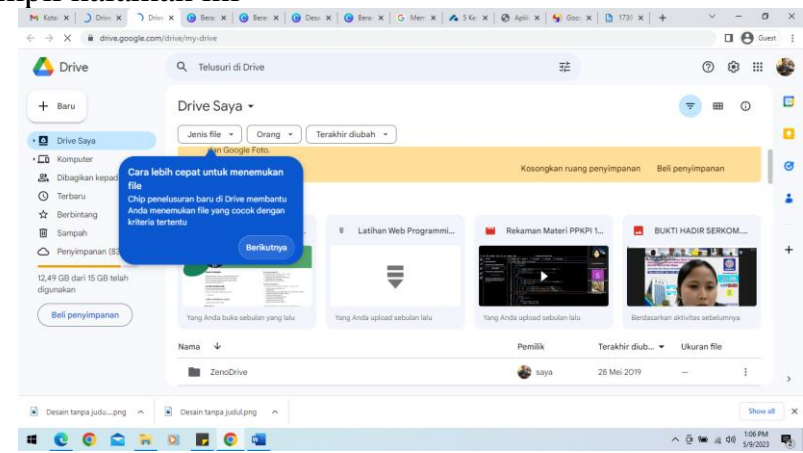

4. Klik **Baru** dan klik **Folder baru** 

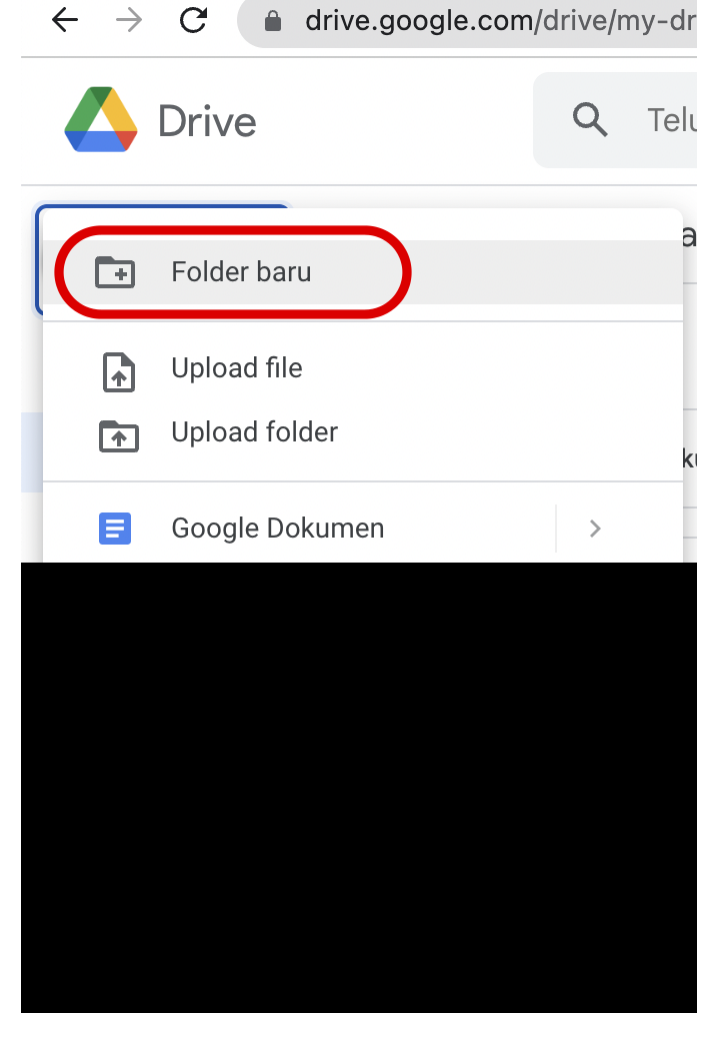

Klik Baru dan pilih Folder Baru

#### 5. Ketikkan nama Folder baru dan klik **Buat**

| M Kotal X 🛛 🛆 Drive X 💧 Drive                              | X Bera: X Bera: X Bera: X Bera: X G Merr: X | 🌢 5 Ker 🗙   🔕 Aplik 🗙   😏 Goo; 🗙   🛅 1 | 739 ×   + - 0 ×                   |
|------------------------------------------------------------|---------------------------------------------|----------------------------------------|-----------------------------------|
| $\leftrightarrow$ $\rightarrow$ C $($ drive.google.com/c   | drive/my-drive                              |                                        | 🛛 😫 Guest 🚦                       |
| 🛆 Drive                                                    | Q Telusuri di Drive                         | 注                                      | Ø 🅸 III 🍪                         |
| + Baru                                                     | 드 1 dipilih 완 호 🗊 🖘 🔅                       |                                        | <b>च</b> ⊞ ① □                    |
| • 🖸 Drive Saya                                             | Jenis file 👻 Orang 👻 Terakhir diubah 👻      |                                        |                                   |
| • Constant Komputer                                        | Nama 🤟                                      | Pemilik Terakh                         | ir diub 👻 Ukuran file 🥑 .         |
| <ul> <li>Dibagikan kepada saya</li> <li>Terbaru</li> </ul> | New Piratedrive Folder baru                 | 😻 saya 21 Okt                          | 2019 — :                          |
| 🛱 Berbintang                                               | MATERI2 Pelatihan Arsip Digital1            | 🐠 saya 25 Feb                          | 2023 — :                          |
| <ul> <li>Sampah</li> <li>Penyimpanan (83% penu</li> </ul>  | KARTU KENDALI PELAYANAT                     | 🔮 saya 🛛 21 Sep                        | 2021 - : +                        |
| 12,5 GB dari 15 GB telah                                   | HCDS Batal                                  | Buat 🚯 saya 11 Apr :                   | 2022 — :                          |
| digunakan                                                  | GDToT                                       | 🌑 saya 21 Okt                          | 2019 — :                          |
| Beli penyimpanan                                           | Folder tanpa nama                           | 🌑 saya 12 Agu                          | 2021 — :                          |
|                                                            | Classroom                                   | 🔮 saya 22 Feb                          | 2020 – :                          |
|                                                            | 🕶 Xbanner final.pdf 🕰                       | sava 22 Aqu                            | 2019 101.2 MB :                   |
| Desain tanpa judupng 🧄                                     | Desain tanpa judul.png 🔨                    |                                        | Show all X                        |
| # 🖸 🗿 🚘 🐂                                                  | o F 💿 👞                                     |                                        | ^ @ ₩ (@ 40) <sup>1:08 PM</sup> ₩ |

Ketikkan nama Folder Baru dan klik Buat

#### 6. Akan tampil tampilan seperti ini jika sudah dibuka

| ·/· ··· |
|---------|
| 0       |
|         |
| 1       |
|         |
|         |
|         |
|         |
|         |
|         |
|         |
|         |
|         |
|         |
|         |
|         |
|         |

7. Tampilan Setelah dibuat folder

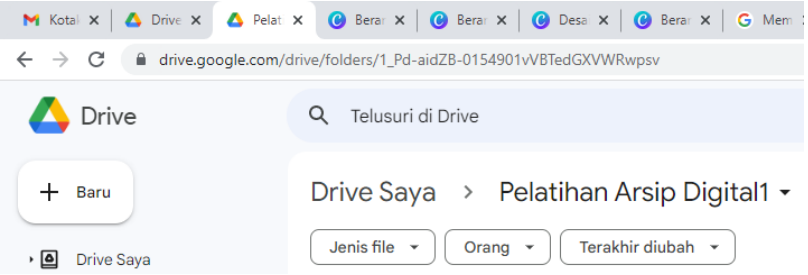

8. Buatlah Folder Contoh Dokumentasi Foto, Ketikan Buat

| M     Kotai     X     ▲     Pelati       ←     →     C     ■     drive.google.com/c                                                                                                    | x         @ Ben: x         @ Ben: x         @ Den: x         @ Men: x         & 3 Se: x         @           drive_folders/1_Pd-aid2E-015401-W8TedGXWWRepsv                                                   | Aplii x   😏 Goo; x   🗅 1730 x   + .<br>3∄ | <ul> <li>✓ - Ø</li> <li>Guest</li> <li>Ø 😢 Ⅲ </li> </ul> | ×<br>                     |
|----------------------------------------------------------------------------------------------------|----------------------------------------------------------------------------------------------------|-------------------------------------------|----------------------------------------------------------|---------------------------|
| <ul> <li>Hearu</li> <li>Drive Says</li> <li>Computer</li> <li>Computer</li> <li>Dibagkan kepala says</li> <li>Ortebaru</li> <li>Berbintang</li> <li>Sampah</li> <li>Persylimpanan (83% peru</li> <li>12.5 GB dari 15 GB telah digunakan</li> <li>Beli penyimpanan</li> </ul> | Drive Saya > Pelatihan Arsip Digital1 •<br>(white file ) Orang + (marakhir diubah +)<br>Folder baru<br>(okumentasi Foto<br>Batal Bust<br>Data Bust<br>Tarik dan lepaskan file d<br>due genetan tombol "Batu" | i sini                                    |                                                          | <b>3</b><br><b>9</b><br>+ |
| Desain tanpa judupng 🧄 [                                                                                                    | Desain tanpa judul.png                                                                                                    |                                           | Show all                                                 | ×                         |

### 9. Buka folder Tersebut dengan cara Klik 2x

| 📉 Kotal 🗙 🛛 🛆 Drive 🗙 🛆 Doku | x 🕜 Berai x   🕲 Berai x   🚱 Desa x   🚱 Berai x   G Mem x   🖍 5 Kei x   🚱 Aplik x   😏 Goog |
|------------------------------|-------------------------------------------------------------------------------------------|
| ← → C 🔒 drive.google.com/d   | drive/folders/1NtLdAfi81ORKLg0MPbhsRyfGAUXh48AC                                           |
| 🔥 Drive                      | Q Telusuri di Drive 32                                                                    |
| + Baru                       | Drive Saya > Pelatihan Arsip Digital1 > Dokumentasi Foto •                                |
|                              |                                                                                           |

#### 10. Tambahkan satu File Photo dan hasilnya akan seperti dibawah ini

| M Ka                     | otal 🗙 🛛 🛆 Drive 🗙 🛛 🛆 Doku 🗴                                                                 | <ul> <li>G Berar X   G Berar X   G Desar X   G Mem X   ▲ 5</li> </ul> | Ke: $\mathbf{x} \mid \boldsymbol{\bigotimes}$ Aplik $\mathbf{x} \mid \boldsymbol{\bigotimes}$ Goos $\mathbf{x} \mid \boldsymbol{b}$ 1739 $\mathbf{x} \mid +$ |        |
|--------------------------|-----------------------------------------------------------------------------------------------|-----------------------------------------------------------------------|----------------------------------------------------------------------------------------------------|--------|
| $\leftarrow \rightarrow$ | C drive.google.com/dr                                                                         | ive/folders/1NtLdAfi81ORKLg0MPbhsRyfGAUXh4BAC                         |                                                                                                    |        |
| 4                        | Drive                                                                                         | Q Telusuri di Drive                                                   | 荘                                                                                                    |        |
| +                        | Baru                                                                                          | Drive Saya > Pelatihan Arsip Digital1 > Dok                           | sumentasi Foto 👻                                                                                                    |        |
| • 4                      | Drive Saya                                                                                    | Jenis file * Orang * Terakhir diubah *                                |                                                                                                    |        |
|                          |                                                                                               |                                                                       |                                                                                                    |        |
| , 🗖                      | Komputer                                                                                      | Nama 🔸                                                                | Pemilik Terakhir diub 🔻                                                                                                    | U      |
| ت<br>ھ                   | Komputer<br>Dibagikan kepada saya                                                             | Nama V                                                                | Pemilik Terakhir diub •                                                                                                    | L<br>2 |
| , []<br>%<br>©           | Komputer<br>Dibagikan kepada saya<br>Terbaru                                                  | Nama V<br>ppkpi 10 april 23.png                                       | Pemilik   Terakhir diub ▼                                                                                                    | L<br>2 |
| , []<br>&<br>©<br>&      | Komputer<br>Dibagikan kepada saya<br>Terbaru<br>Berbintang                                    | Nama V<br>ppkpi 10 april 23.png                                       | Pemilik Terakhir diub •                                                                                                    | L<br>2 |
| ,⊑<br>22<br>©<br>☆       | Komputer<br>Dibagikan kepada saya<br>Terbaru<br>Berbintang<br>Sampah                          | Nama V<br>ppkpi 10 april 23.png                                       | Pemilik Terakhir diub •                                                                                                    | L<br>2 |
| ,⊑ ‰ © ☆ Ш ()            | Komputer<br>Dibagikan kepada saya<br>Terbaru<br>Berbintang<br>Sampah<br>Penyimpanan (83% penu | Nama V<br>ppkpi 10 april 23.png                                       | Pemilik Terakhir diub •                                                                                                    | 2      |

11. Share Folder tersebut sehingga semua pererta bisa mengakses file tersebut dengan Goolge Drive Sebagai Arsif Digital

| <ul> <li>M Kotal x   ▲ Drive x ▲ Pelat</li> <li>← → C ■ drive.google.com/c</li> </ul>                                                                                                    | x Bera: x Bera: drive/folders/1_Pd-aidZB-0154                              | x         @ Desa         x         @ Berat         x         G         Mem         x         4           4901vVBTedGXVWRwpsv                                                                                              | ▲ 5 Ke: x   ④ Aplik x   ⑤ Goo; x   🗅 1739 x   +                                                    | · ·                   | - 0<br>Gue                    | ×    |
|----------------------------------------------------------------------------------------------------|----------------------------------------------------------------------------|----------------------------------------------------------------------------------------------------|----------------------------------------------------------------------------------------------------|-----------------------|-------------------------------|------|
| 🛆 Drive                                                                                                    | Q Telusuri di Drive                                                        |                                                                                                    | 幸                                                                                                  | 0 ¢                   | 3 🔛                           | ٩    |
| + Baru<br>) D Drive Saya<br>) D Komputer<br>2. Dibagikan kepada saya                                                                                                    | Drive Saya ><br>Jenis file • Or<br>& 83% penyimpar<br>dan Google Fote      | Pelatihan Arsip Digital1 -<br>Buka dengan -<br>Folder baru<br>Bagkan                                                                                                    | enyimpanan atau mendapatkan penyimpanan ekstra untuk Drive<br>Kosonakan ruang penyimpanan Beli pen | , Gmail,              | ن<br>×                        |      |
| <ul> <li>Q Terbaru</li> <li>☆ Berbintang</li> <li>☑ Sampah</li> <li>△ Penyimpanan (83% penu</li> <li>12,5 GB dari 15 GB telah<br/>digunakan</li> <li>Beli penyimpanan</li> </ul>                                                                                                    | Nama 🗸                                                                     | <ul> <li>Dapatran link</li> <li>Tambahkan pintasan ke Drive</li> <li>Indahkan ke</li> <li>Tambahkan ke berbintang</li> <li>Ganti nama</li> <li>Ubah warna &gt;</li> <li>Telusuri dalam Pelatihan Arsip Digital</li> </ul> | Pemilik Terakhir diub • U                                                                          | kuran file            | :                             | +    |
|                                                                                                    |                                                                            | U Download                                                                                                    | 1 upload selesai                                                                                   | 3                     | ~                             | ×    |
| <ul> <li>Desain tanpa judupng ^ [</li> <li>Color</li> <li>Color</li> <li>Colo</li></ul> | <ul> <li>Desain tanpa judul.png</li> <li>Desain tanpa judul.png</li> </ul> | ^                                                                                                    | ^                                                                                                  | ලි කා <i>(ද</i> ු (ා) | Show a<br>1:15 PM<br>5/9/2023 | 3∥ × |

12. Atur pada bagian dibawah ini siapa saja yang bisa mendapatkan akses file folder digital

| 附 Kotak Masuk 🗙 🛛 🛆 Drive Saya - 🤆                                       | x 🛆 Drive Saya - C x 😮 Beranda - Car x 🛛 🕲 Beranda - Car x 🖉 🚱 Desain tanpa x 🛛 🇐 Google Drive x | ▶ 17390150006 ×            |
|--------------------------------------------------------------------------|--------------------------------------------------------------------------------------------------|----------------------------|
| ← → C 🔒 drive.google.com/d                                               | drive/my-drive                                                                                   |                            |
| 🛆 Drive                                                                  | Q, Telusuri di Drive 표                                                                           |                            |
| + Baru                                                                   | ☐ 1 dipilih &<br>Jenis file → 0 Bagikan "Pelatihan Arsip Digital1" ⑦ 🚱                           |                            |
| Computer     Somputer     Somputer     Dibagikan kepada saya     Terberu | Nama V<br>Orang yang memiliki akses                                                              | Terakhir diub              |
| <ul> <li>☆ Berbintang</li> <li>☑ Sampah</li> </ul>                       | yamin nuryamin (Anda)<br>Sharer.pw yamin nuryamin2018@gmail.com Pemilik                          | 28 Mei 2019<br>15 Jul 2019 |
| Penyimpanan (83% penu                                                    | SERTIFIKAT KE Akses umum                                                                         | 1 Jun 2020                 |
| 12,5 GB dari 15 GB telah<br>digunakan                                    | Pelatihan Arsip                                                                                  | 13.08                      |
| Beli penyimpanan                                                         | New Piratedriv                                                                                   | 21 Okt 2019                |
|                                                                          | Siapa saja yang memiliki link                                                                    | 25 Feb 2023                |
|                                                                          | 🖿 KARTU KENDALI PELAYANAN VAKSINASI COVID-19 (DOSIS KE -2) (File respons 😻 saya                  | 21 Sep 2021                |

13. Hasilnya seperti dibawah ini

| Tambahkan orang dan grup                                                                     |           |
|----------------------------------------------------------------------------------------------|-----------|
| Orang yang memiliki akses                                                                    |           |
| yamin nuryamin (Anda)<br>yaminnuryamin2018@gmail.com                                         | Pemilik   |
| Akses umum                                                                                   |           |
| Siapa saja yang memiliki link   •<br>Siapa saja di internet yang memiliki link dapat melihat | Pelihat 🔻 |
| GD. Salia liak                                                                               | Selecai   |

14. Klik Button Salin, hasilnya akan seperti dibawah ini : https://drive.google.com/drive/folders/1\_Pd-aidZB-0154901vVBTedGXVWRwpsv?usp=sharing

🗢 Salin link

#### 15. Klik Button Selesai

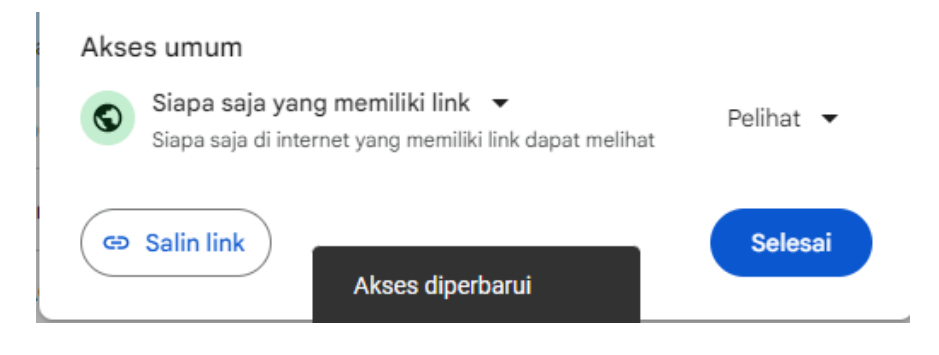